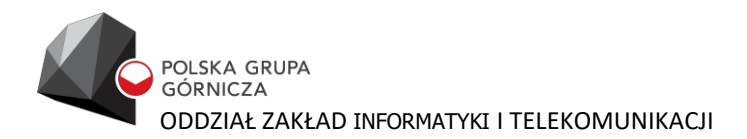

# **SKLEP PGG**

Instrukcja użytkownika

Rybnik 4.10.2021

instrukcja wydanie 1.1

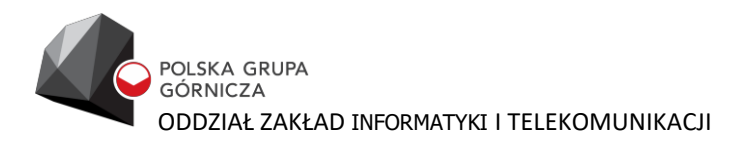

## Spis treści

| Iı                                | oforma  | cie wstępne                              |           |
|-----------------------------------|---------|------------------------------------------|-----------|
|                                   | Opis sy | stemu                                    |           |
|                                   | Wymag   | gania techniczne                         |           |
|                                   | Zgłasza | anie błędówBłąd! Nie zdefiniowano 2      | zakładki. |
| 1                                 | Mer     | 1u główne systemu SKLEP PGG              | 4         |
| 2                                 | Wyś     | świetlenie mapy składów                  | 4         |
| 3 Rejestracja konta w SKLEPIE PGG |         |                                          |           |
| 4                                 | Zak     | up sortymentów ze SKLEPU PGG             | 7         |
|                                   | 4.1     | Zakup sortymentów z podatkiem akcyzowym  |           |
|                                   | 4.2     | Zakup Sortymentów bez podatku akcyzowego |           |
| 5                                 | Prz     | eglad złożonych zamówień oraz profilu    | 15        |
|                                   | 5.1     | Przeglad złożonych zamówień              |           |
|                                   | 5.2     | Edyčja własnego profilu                  |           |
|                                   | 5.3     | Wylogowanie się z systemu                | 17        |

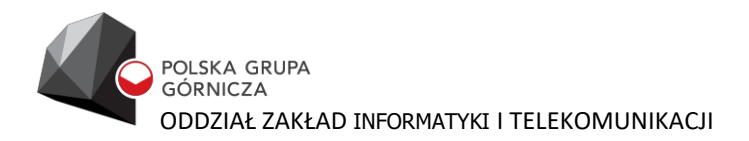

## Informacje wstępne

#### **Opis systemu**

Aplikacja SKLEP PGG służy do zakupu węgla produkowanego przez Polską Grupę Górniczą S.A.

#### Wymagania techniczne

System SKLEP PGG został zaprojektowany i wykonany w technologii webowej i może być użytkowany na komputerze z systemem operacyjnym Windows, na którym zainstalowano przeglądarkę Chrome, IE11, Edge, Firefox. Ponadto SKLEP PGG działa na urządzeniach mobilnych opartych na systemie Android.

Dostęp do systemu możliwy jest w ramach sieci Internet pod adresem <u>https://sklep.pgg.pl/</u>.

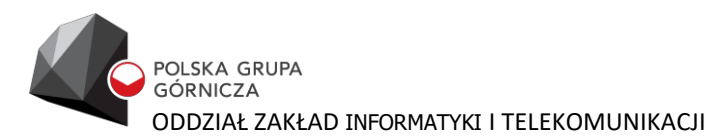

## 1 Menu główne systemu SKLEP PGG

Po wpisaniu w przeglądarce internetowej adresu internetowa SKLEPU PGG.

https://sklep.pgg.pl/ uruchamia się strona

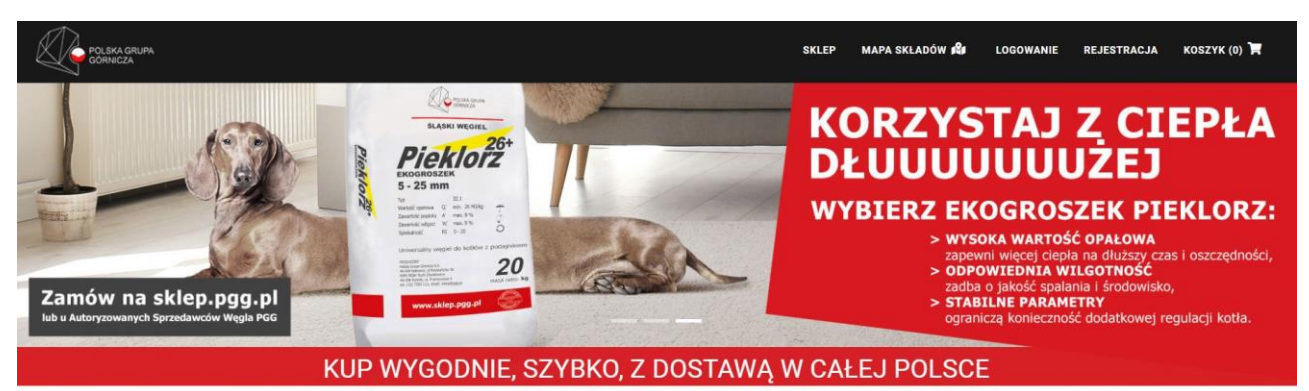

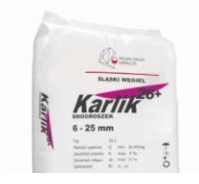

KARLIK EKOGROSZEK

16,30zł Cena brutto za opakowanie: 16,30zł Cena brutto za tonę: 815,00zł

| Date | de la des                 | 1 t  | al in a | distant and starts |
|------|---------------------------|------|---------|--------------------|
| Pro  | DOLLIKT:                  | lest |         | (tepn)             |
|      | Contraction of the second | 1000 |         | - YPII             |

KWK Bolesław Śmiały
KWK Sośnica
KWK RUDA Ruch Halemba
KWK Mysłowice-Wesoła
Zakład Produkcji Ekopaliwa

Menu główne umożliwia:

- 1. Wyświetlenie mapy składów
- 2. Logowanie do systemu
- 3. Rejestracja konta
- 4. Przegląd koszyka zakupu

### 2 Wyświetlenie mapy składów

Mapa Składów służy do wyszukania najbliższego miejsca oferującego dany towar. W tym celu należy określić poszukiwany towar oraz preferowaną lokalizację.

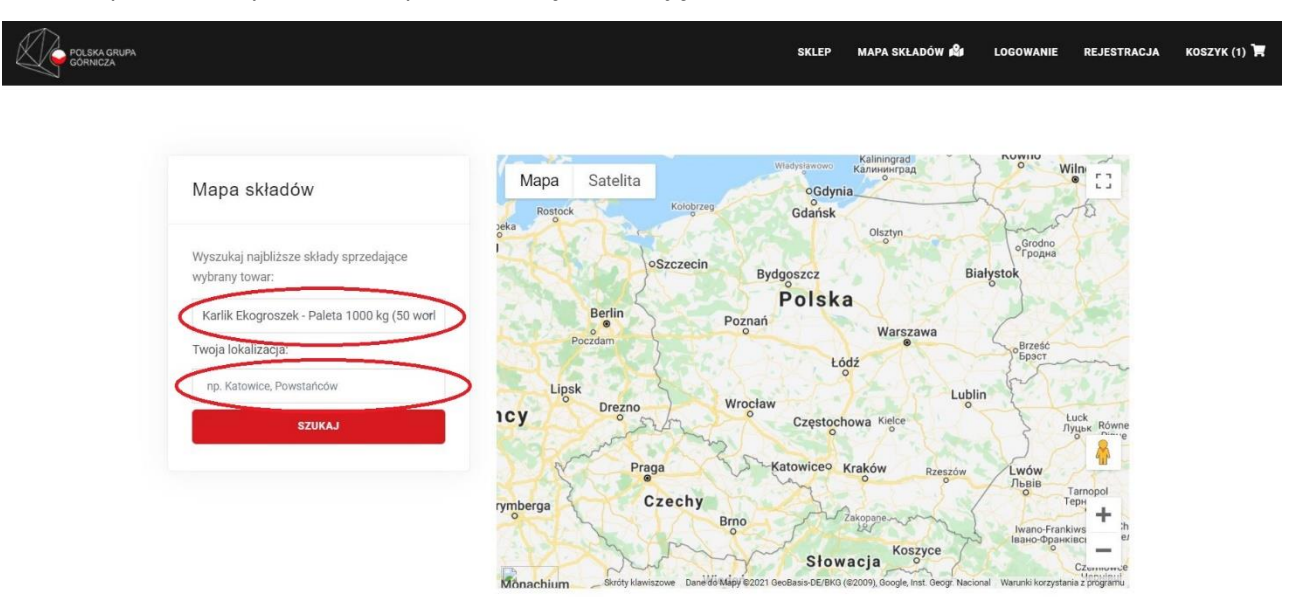

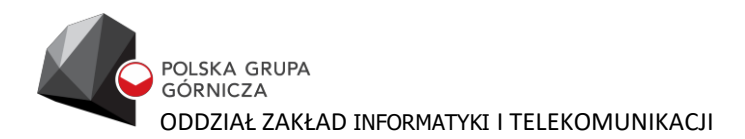

## **3** Rejestracja konta w SKLEPIE PGG

W SKLEPIE PGG można dokonać zakupu bez zakładania konta. Jednak rejestracja konta umożliwi klientowi lepsza komunikację, przeglądanie historii zakupów, jak również przyspieszy proces kolejnego zakupu. W celu rejestracji konta należy kliknąć w ikonę "REJESTRACJA" w menu głównym systemu.

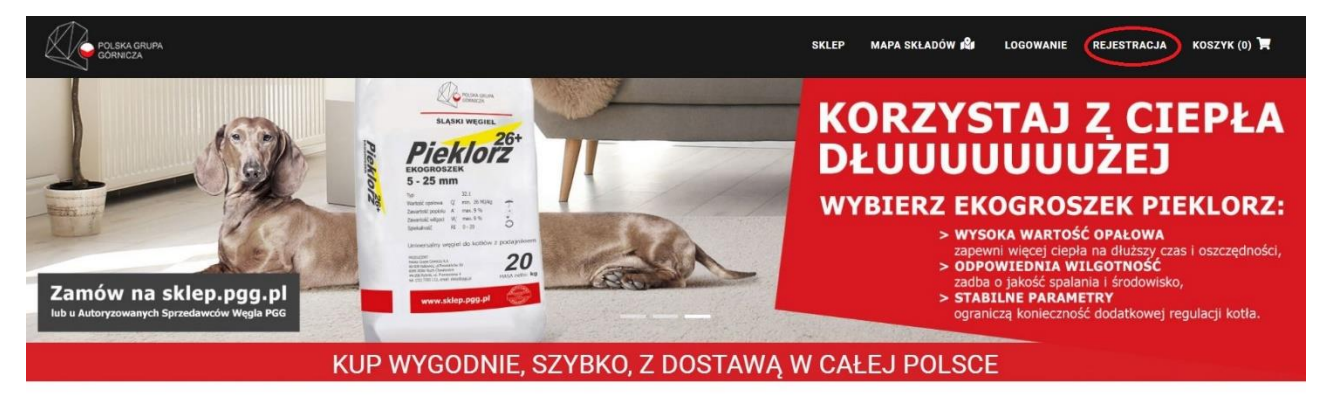

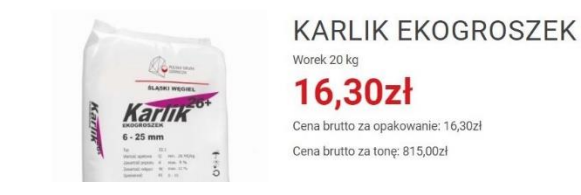

| Produkt jest dostępny      |  |
|----------------------------|--|
| KWK Bolesław Śmiały        |  |
| KWK Sośnica                |  |
| KWK RUDA Ruch Halemba      |  |
| KWK Mysłowice-Wesoła       |  |
| Zakład Produkcji Ekopaliwa |  |

W kolejnym etapie należy uzupełnić adres email oraz zdefiniować hasło dostępu do portalu. Należy również zaznaczyć wymagane zgody. Zaleca się aby zaznaczyć również zgody fakultatywne w celu sprawniejszej komunikacji PGG – klient sklepu.

|   | Stwórz konto w sklepie PGG<br>Start → Rejestracja                                                                                                    |
|---|----------------------------------------------------------------------------------------------------|
|   |                                                                                                    |
|   | Adres email                                                                                                    |
|   | Haslo Powtórz haslo                                                                                                    |
|   |                                                                                                    |
| 0 | Zaznacz wszystko                                                                                                    |
| 0 | Zaznacz wszystko<br>Oświadczam, że zapoznałem się i w pełni akceptuję <u>Regulamin Sklepu Internetowego</u> oraz<br>polityką plików cookies"                                                                                                    |
| 0 | Zaznacz wszystko<br>Oświadczam, że zapoznałem się i w pełni akceptuję <u>Regulamin Sklepu Internetowego</u> oraz<br>polityką plików cookies"<br>Wyrażam zgodę na przetwarzanie przez Polską Grupę Górniczą S.A. z siedzibą: 40-039 Katowice<br>ul. Powstańców 30, moich danych osobowych obejmujących adres e-mail w celu założenia i<br>utrzymania mojego konta użytkownika w Sklepie Internetowym PGG. |

Następnie należy kliknąć w ikonę "+UTWÓRZ KONTO"

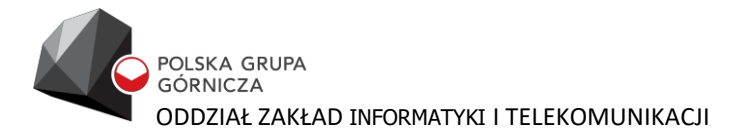

| POLSKA GRUPA<br>GORNICZA | SKLEP MAPA SKLADÓW 🖓 LOGOWANIE REJESTRACJA I                                                                                                    | KOSZYK (( |
|--------------------------|----------------------------------------------------------------------------------------------------|-----------|
|                          | osobę, której dane dotyczą, jednakże wycofanie zgody skutkować będzie koniecznością usunięcia<br>konta użytkownika w Sklepie Internetowym PGG. Wycofanie zgody nie wpływa na zgodność z<br>prawem przetwarzania, którego dokonano na podstawie zgody przed jej wycofaniem."                                                                                                    |           |
|                          | Wyrażam zgodę aby Polska Grupa Górnicza S.A. z siedzibą: 40-039 Katowice, ul. Powstańców 30,<br>kontaktowała się ze mną, z wykorzystaniem podanych przeze mnie danych osobowych (imię i nazwisko<br>oraz dane wynikające z wskazanego sposobu komunikacji), w celu przekazania mi informacji handlowej,<br>marketingowej dotyczącej produktów i usług dostępnych w Sklepie Internetowym PGG S.A. następującym<br>kanałem komunikacji:  |           |
|                          | drogą elektroniczną na wskazany przeze mnie adres e-mail.                                                                                                    |           |
|                          | za pomocą telekomunikacyjnych urządzeń końcowych (SMS, MMS oraz połączenia telefoniczne).                                                                                                    |           |
|                          | pocztą tradycyjną na wskazany przeze mnie adres.                                                                                                    |           |
|                          | Wyrażam zgodę aby Polska Grupa Górnicza S.A. z siedzibą: 40-039 Katowice, ul. Powstańców 30,<br>kontaktowała się ze mną, z wykorzystaniem podanych przeze mnie danych osobowych (imię i nazwisko<br>oraz dane wynikające z wskazanego sposobu komunikacji), w celu przeprowadzenia ankiet lub badania<br>satysfakcji klienta za pomocą następujących kanalów komunikacji:<br>drogą elektroniczną na wskazany przeze mnie adres e-mail. |           |
|                          | za pomocą telekomunikacyjnych urządzeń końcowych (SMS, MMS oraz połączenia telefoniczne).                                                                                                    |           |
|                          | pocztą tradycyjną na wskazany przeze mnie adres.                                                                                                    |           |
|                          | * - zgody wymagane + utwórz konto                                                                                                    |           |

Po poprawnej rejestracji konta użytkownik otrzymuje komunikat potwierdzający prawidłową rejestrację.

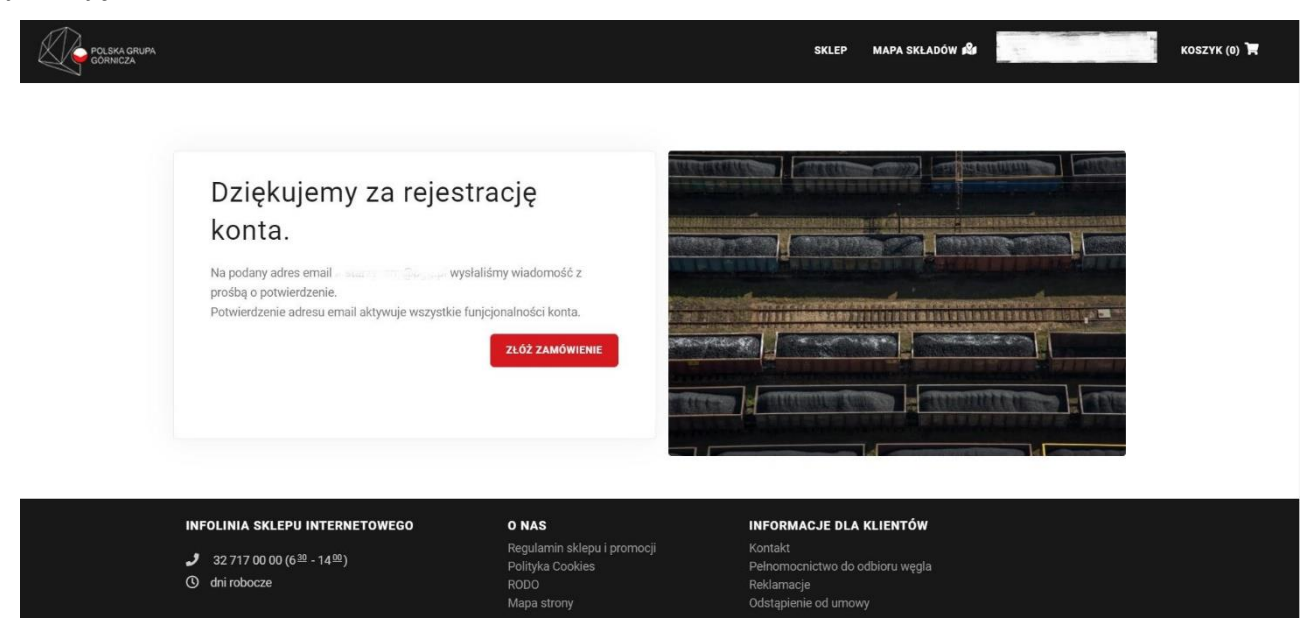

W celu aktywacji wszystkich funkcjonalności konta należy zweryfikować konto potwierdzając "Zweryfikuj adres email" w wiadomości, która została wysłana z systemu.

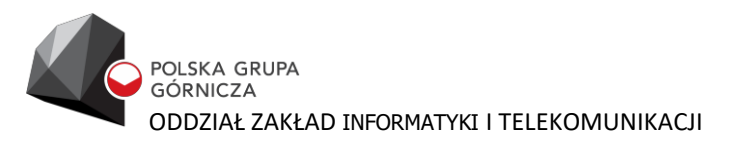

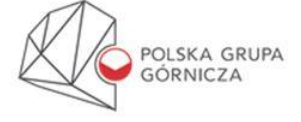

#### Dzień dobry!

Dziękujemy za rejestrację konta e-mail w sklepie internetowym Polskiej Grupy Górniczej S.A. Dokończ proces rejestracji, żeby aktywować swoje konto - kliknij w poniższy link:

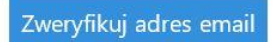

Jeżeli nie rejestrowałeś/aś się w naszym serwisie, zignoruj tą wiadomość - usuniemy Twój adres email z naszej bazy w ciągu 14 dni.

Pozdrawiamy, Zespół Sklepu Internetowego PGG S.A. https://sklep.pgg.pl/

Po pełnej rejestracji konta otrzymujemy poniższy komunikat "Twoje konto zostało pomyślnie zweryfikowane. Dziękujemy.".

#### 4 Zakup sortymentów ze SKLEPU PGG

W celu dokonania zakupu w SKLEPIE PGG należy zalogować się do systemu.

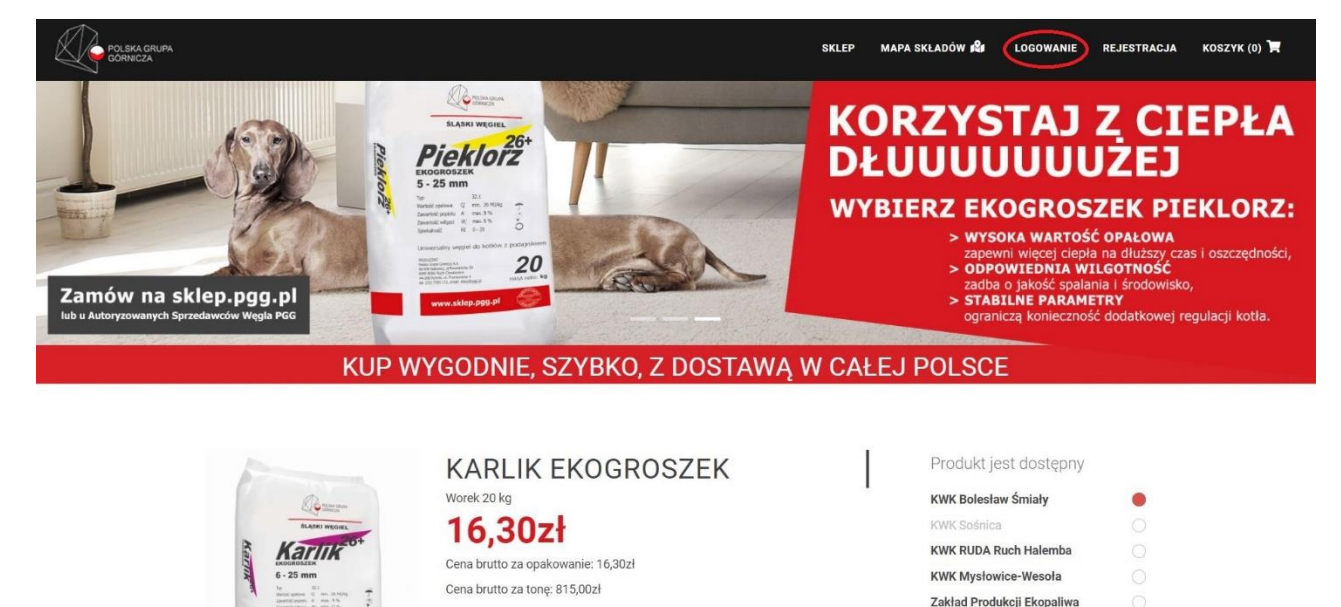

W tym celu należy wpisać swój adres email (login) oraz hasło, które wcześniej zostało zweryfikowane w procesie rejestracji

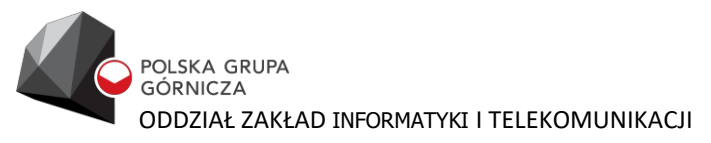

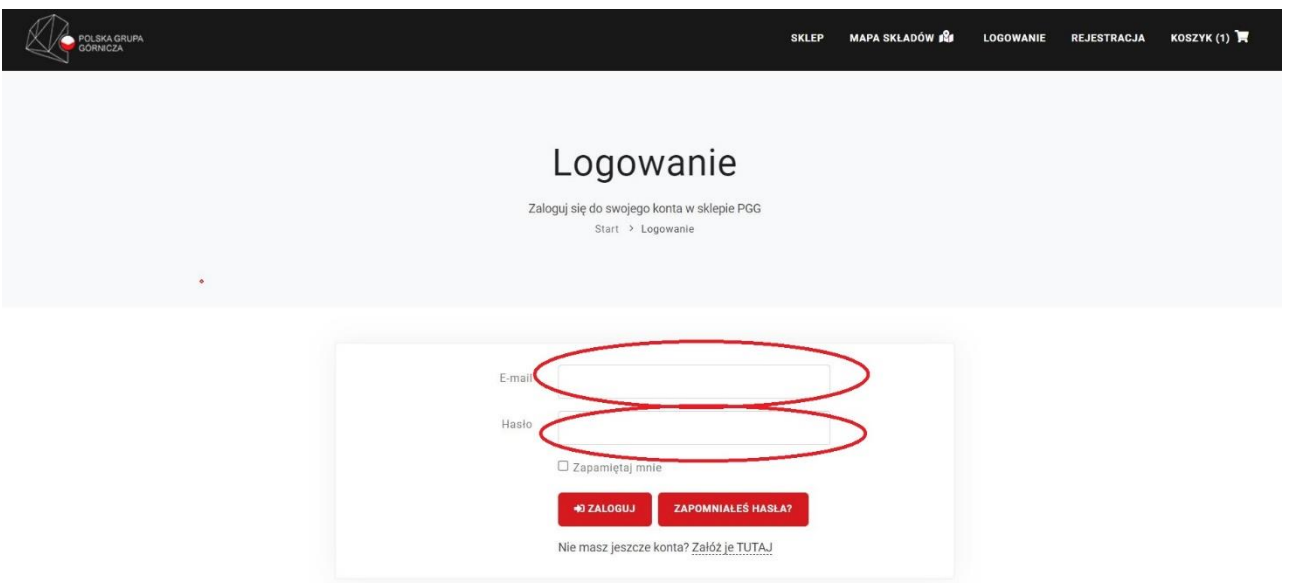

W celu zakupu towaru należy wybrać interesujący nas sortyment, określić punkt w którym jest on dostępny i opcje dostawy, wybrać ilość, jak również określić czy zakup zostanie dokonany z lub bez podatku akcyzowego. Wybór jest realizowany po kliknięciu ikony "DODAJ DO KOSZYKA".

| POLSKA GRUPA<br>GÖRNICZA |       |                                                                                                    | SKLEP | MAPA SKŁADÓW 🞗                                                                                                    | KOSZYK (0) 📜 |
|--------------------------|-------|----------------------------------------------------------------------------------------------------|-------|----------------------------------------------------------------------------------------------------|--------------|
|                          | KUP W | YGODNIE, SZYBKO, Z DOSTAWĄ W                                                                                                    | CAŁE  | J POLSCE                                                                                                    |              |
|                          |       | KARLIK EKOGROSZEK         Worek 20 kg <b>16,302.b</b> Cena brutto za opakowanie: 16,30zł         Cena brutto za opakowanie: 16,30zł         Majaczek         • wysoka wartość opałowa zapewni więcej ciepła na dłuższy czas         • niska zawartość zanieczyszczeń zniweluje wpływ na środowisko         • stabilne parametry ograniczą konieczność dodatkowej regulacji kotła         Kupuję węgiel bez podatku akcyzowego         Kupuję węgiel z podatkiem akcyzowym         Więcej informacji o akcyzie | Ι     | Produkt jest dostępny   KWK Bolesław Śmiały   KWK Sośnica   KWK RUDA Ruch Halemba   KWK Mysłowice-Wesola   Zakład Produkcji Ekcapalwa   Objeł dostawy:   Objeł dostawy:   Objeł |              |

#### 4.1 Zakup sortymentów z podatkiem akcyzowym

Po wybraniu opcji "Kupuję węgiel z podatkiem akcyzowym" wyświetlony zostaje podsumowanie koszyka wraz z opcją "PRZEJDŹ DO KASY", jest również możliwość zwiększenie (+) lub zmniejszenia (-) ilości sortymentów lub jego usunięcie. Należy również określić metodę odbioru.

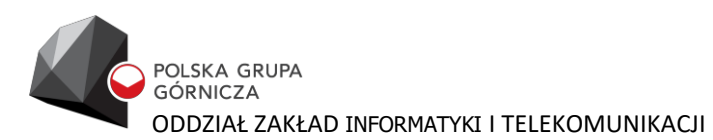

| POLSKA GRUPA<br>GORNICZA                                                                          |                                   |            |                                                    | SKLEP N | IAPA SKŁADÓW 🗳 |        | KOSZY | ук <b>Т</b> |
|---------------------------------------------------------------------------------------------------|-----------------------------------|------------|----------------------------------------------------|---------|----------------|--------|-------|-------------|
|                                                                                                   | Produkt                           | Cena szt.  | llość                                              |         | Razem          | Usuń   |       |             |
|                                                                                                   | KARLIK EKOGROSZEK<br>WOREK 20 KG  | 17,00zł    | · 1                                                | $\odot$ | 17,00zł        | Usuń × |       |             |
| INFORMACJA AKCYZOWA<br>Kupuję węgiel z podatkiem akcyzowym<br>Kupuję węgiel bez podatku akcyzoweg | n<br>jo                           | •          | DODAJ KOD RABATOWY<br>PODSUMOWANIE<br>Koszt towaru |         | 17,00zł        |        |       |             |
| SPOSÓB ODBIORU TOWAR                                                                              | ۱U                                |            | ŁĄCZNA CENA                                        |         | 17,00zł        |        |       |             |
| Dla wybranych produktów n<br>osobisty.                                                            | nożliwy jest wyłącznie odbiór i z | załadunek  |                                                    | PRZEJDŻ | DO KASY        |        |       |             |
| Odbiór osobisty                                                                                   |                                   | $\bigcirc$ |                                                    |         |                |        |       |             |

#### Kolejnym etapem jest wpisanie adresu dostawy.

| POLSKA GRUPA<br>GORNICZA |                                                                                              | SKLEP            | MAPA SKLADÓW 📽                        | коздук 🏋 |
|--------------------------|----------------------------------------------------------------------------------------------|------------------|---------------------------------------|----------|
|                          | INFORMACJA AKCYZOWA                                                                          | OD RABATOWY      |                                       |          |
|                          | Kupuję węgiel z podatkiem akcyzowym PODSU                                                    | MOWANIE          |                                       |          |
|                          | Kupuję węgiel bez podatku akcyzowego OAdres odł                                              | pioru zamówienia | 43-173 Łaziska Górne                  |          |
|                          | SPOSÓB ODBIORU TOWARU                                                                        |                  | ul. Swiętej Barbary 12<br>(Magazyn B) |          |
|                          | Dla wybranych produktów możliwy jest wyłącznie odbiór i załadunek     Koszt tow     osobiety | varu             | 17,00zł                               |          |
|                          | t ACZ                                                                                        | NA CENA          | 17.00zł                               |          |
|                          | Odbiór osobisty                                                                              |                  |                                       |          |
|                          | Ważneł Towar należy odebrać do 7 dni po wcześniejszym ustaleniu<br>szczegółów ze składem.    | PRZE             | EJDŹ DO KASY                          |          |
|                          | TWÓJ ADRES                                                                                   |                  |                                       |          |
|                          | Miejscowość Proszę wpisać kod pocztowy                                                       |                  |                                       |          |
|                          | Ulles Nr domu                                                                                |                  |                                       |          |

W kolejnym etapie przechodzimy do kasy. Na tym etapie musimy uzupełnić zamówienie o imię i nazwisko kupującego, nr telefonu, określić metodę płatności jak również wyrazić wymagane zgody.

| KOSZYK                                                        | KASA                                      |                                                  | THOSE                |  |
|---------------------------------------------------------------|-------------------------------------------|--------------------------------------------------|----------------------|--|
| Adres kupującego<br>Imię<br>adres kupującego (adres na faktur | Nazwisko<br>ze) inny niż adres dostawy    | Firma<br>- zamawiam towar dia fir<br>Nazwa firmy | my<br>Nazwa skrócona |  |
|                                                               |                                           | * NIP                                            | REGON                |  |
| Kontakt<br>Telefon<br>I - zapisz dane do konta (zostaną wy    | )<br>korzystane przy kolejnym zamówieniu) |                                                  |                      |  |

POLSKA GRUPA GÓRNICZA ODDZIAŁ ZAKŁAD INFORMATYKI I TELEKOMUNIKACJI

| Adres dostawy                                                                                 |                                                                                         |                                | Podsumowanie                                   |         |  |  |  |
|-----------------------------------------------------------------------------------------------|-----------------------------------------------------------------------------------------|--------------------------------|------------------------------------------------|---------|--|--|--|
| Odbiór osobisty                                                                               |                                                                                         |                                | Koszt towaru                                   | 17.00 z |  |  |  |
| Szmen adres dostawy<br>Adres odbioru zamówienia:                                              |                                                                                         |                                | Koszt dostawy                                  | 0.00 z  |  |  |  |
|                                                                                               |                                                                                         |                                | W sumie                                        |         |  |  |  |
| Skład: KWK Bolesław Śmia                                                                      | ały                                                                                     |                                | Metoda płatności                               |         |  |  |  |
| 43-173 Łaziska Górne                                                                          |                                                                                         |                                |                                                |         |  |  |  |
| ul. Swiętej Barbary 12 (Ma                                                                    | gazyn B)                                                                                |                                | płatności elektroniczne Dotpay                 |         |  |  |  |
| Twoje zamówienie                                                                              |                                                                                         |                                | przelew tradycyjny                             |         |  |  |  |
| Produkt                                                                                       | Opis                                                                                    | Cena                           |                                                |         |  |  |  |
| Karlik Ekogroszek                                                                             | Worek 20 kg<br>Ilość: 1                                                                 | 17.00 zł                       | BLIK                                           |         |  |  |  |
| Zaznacz wsz                                                                                   | ystko                                                                                   |                                |                                                |         |  |  |  |
| Oświadczam,                                                                                   | że zapoznałem się i w pełni ak                                                          | ceptuję <u>Regulamin Sklep</u> | u Internetowego oraz polityką plików cookies * |         |  |  |  |
| Wyrażam zgo                                                                                   | Wyrażam zgodę na otrzymywanie faktury oraz świadectwa jakości w formie elektronicznej * |                                |                                                |         |  |  |  |
| Zgadzam się na przetwarzanie danych osobowym w zakresie niezbędnym do realizacji zamówienia * |                                                                                         |                                |                                                |         |  |  |  |
| * - yymagane                                                                                  |                                                                                         |                                |                                                |         |  |  |  |
|                                                                                               |                                                                                         |                                |                                                |         |  |  |  |

Po uzupełnieniu powyższych danych należy kliknąć w ikonę "ZŁÓŻ ZAMÓWIENIE I ZAPŁAĆ". Użytkownik zostanie wówczas przekierowany na stronę podsumowania zamówienia z numerem konta do przelewu lub z linkiem do portalu DOTPAY.

Po prawidłowym przebiegu procesu zamówienia otrzymujemy komunikat potwierdzający dokonanie zakupu w SKLEPIE PGG, potwierdzenie otrzymujemy również na zdefiniowany adres email. Dodatkowo wysyłany jest druk przekazu pocztowego do klientów, którzy wybrali płatność przelewem tradycyjnym.

| Witaj,           |                                                                                                    |                                     |                               |               |              |  |  |
|------------------|----------------------------------------------------------------------------------------------------|-------------------------------------|-------------------------------|---------------|--------------|--|--|
|                  |                                                                                                    |                                     |                               |               |              |  |  |
| Aares            | email:                                                                                                    |                                     |                               |               |              |  |  |
| Data re          | jestracji: 23 październik 2020                                                                                |                                     |                               |               |              |  |  |
|                  |                                                                                                    |                                     |                               |               | C ZAMÓWIENIA |  |  |
| Za               | mówienie nr 50048                                                                                             |                                     |                               |               | Złożone      |  |  |
| Data z           | ożenia zamówienia: 2021-10-15                                                                                 | Adres odb                           | ioru zamówienia:              | Zamawiający:  |              |  |  |
| Wybra            | ny sposób dostawy: Odbiór osobisty                                                                            | 43-225 Wo                           | la                            | Adam Kowalski |              |  |  |
| Wybra            | ny sposób płatności: przelew tradycyjny                                                                       | ul. Kopalni                         | ana 10                        |               |              |  |  |
| Zakup            | w zwolnieniu z podatku akcyzowego: Nie                                                                        | <b>)</b> +48 32                     | 717 25 71                     |               |              |  |  |
| Płatno<br>W tytu | ści na kwotę <b>16.90 zł</b> proszę dokonać na nr kor<br>e przelewu proszę wpisać: <b>Zamówienie nr 500</b> 4 | ta: 52 2490 0005 0000 4530 62<br>18 | 244 4642 w terminie do 7 dni. |               |              |  |  |
|                  | Towar                                                                                                    | Opakowanie                          | Cena szt.                     | llość         | Wartość      |  |  |
| 1                | Karlik Ekogroszek                                                                                             | Worek 20kg                          | 16,90 zł                      | 1 szt.        | 16,90 zł     |  |  |
|                  |                                                                                                    |                                     |                               | SUMA          | 16.90 zł     |  |  |

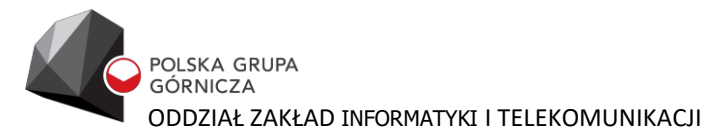

Wiadomość Blankiet przelewupóć (536 KB)

 Wiadomość
 Blankiet przelewupóć (536 KB)

 Informacja ze sklepu internetowego PGG S.A.

 Dziękujemy za złożenie zamówienia w sklepie internetowym Polskiej Grupy Górniczej S.A.

 Nr zamówienia: 50048

 Status zamówienia: Złożone

 Wybrana forma płatności: przelew tradycyjny

 Forma dostawy: Odbiór osobisty

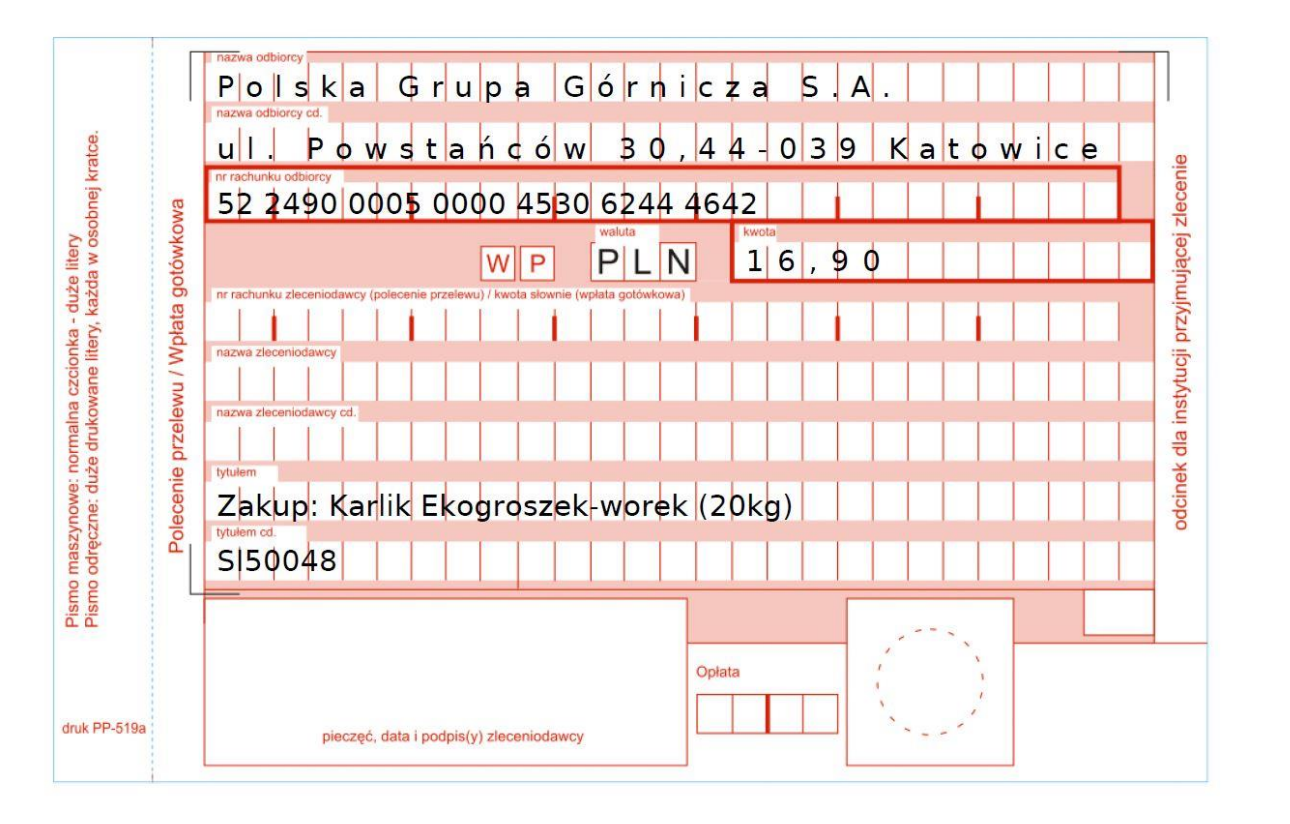

#### 4.2 Zakup Sortymentów bez podatku akcyzowego

Po wybraniu opcji "Kupuję węgiel bez podatku akcyzowego" wyświetlony zostaje podsumowanie koszyka wraz z opcją "PRZEJDŹ DO KASY", jest również możliwość zwiększenie (+) lub zmniejszenia (-) ilości sortymentów lub jego usunięcie. Należy również określić metodę odbioru oraz wybrać powód zwolnienia z podatku akcyzowego.

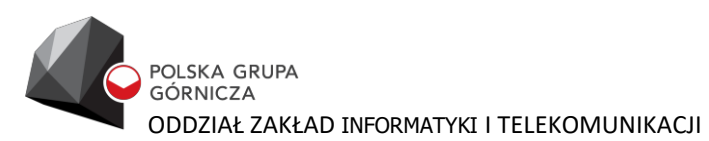

| POLSKA GRUPA<br>GORNICZA        |                                                                                  |                                     |           |                                                    | SKLEP MA  | APA SKŁADÓW 💕 |        | Koszyk 🏹 |
|---------------------------------|----------------------------------------------------------------------------------|-------------------------------------|-----------|----------------------------------------------------|-----------|---------------|--------|----------|
|                                 |                                                                                  | Produkt                             | Cena szt. | llość                                              |           | Razem         | Usuń   |          |
|                                 | 20                                                                               | KARLIK EKOGROSZEK<br>WOREK 20 KG    | 16,30zł   | · 1                                                | $\odot$   | 16,30zł       | USUŃ X |          |
| <b>ΙΝFΟ</b><br>Κυρυję<br>Κυρυję | RMACJA AKCYZOWA<br>węgiel z podatkiem akcyzowym<br>węgiel bez podatku akcyzowego | 2                                   | 0         | DODAJ KOD RABATOWY<br>PODSUMOWANIE<br>Koszt towaru |           | 16,30zł       |        |          |
| Wybie                           | erz powód zwolnienia z podatku                                                   | akcyzowego                          | *         | ŁĄCZNA CENA                                        |           | 16,30zł       |        |          |
| SPOS                            | OB ODBIORU TOWAR                                                                 | U<br>ożliwy jest wyłącznie odbiór i | załadunek |                                                    | PRZEJDŹ D | DO KASY       |        |          |
| Odbiór                          | osobisty.                                                                        | (                                   |           |                                                    |           | 21            |        |          |

#### Kolejnym etapem jest wpisanie adresu dostawy.

| GORNICZA<br>GORNICZA |                                                                                                    |                          | SKLEP MAPA SKLADOW <b>BU</b>                                  | KUSZYK E |
|----------------------|----------------------------------------------------------------------------------------------------|--------------------------|---------------------------------------------------------------|----------|
|                      | INFORMACJA AKCYZOWA                                                                                                   | DODAJ KOD RABATOWY       |                                                               |          |
|                      | Kupuję węgiel z podatkiem akcyzowym                                                                                   | PODSUMOWANIE             |                                                               |          |
|                      | Kupuję węglel bez podatku akcyzowego Cel opałowy - gospodarstwa domowe, organizacje administracji publicznej (Art.31a | Adres odbioru zamówienia | 43-173 Łaziska Górne<br>ul. Świętej Barbary 12<br>(Magazyn B) |          |
|                      | SPOSÓB ODBIORU TOWARU                                                                                                 | Koszt towaru             | 16,30zł                                                       |          |
|                      | <ul> <li>Dla wybranych produktów możliwy jest wyłącznie odbiór i załadunek<br/>osobisty.</li> </ul>                   | ŁĄCZNA CENA              | 16,30zł                                                       |          |
|                      | Odbiór osobisty                                                                                                    |                          | PRZEJDŻ DO KASY                                               |          |
|                      | Ważneł Towar należy odebrać do 7 dni po wcześniejszym ustaleniu szczegółów ze składem.                                |                          |                                                               |          |
|                      | TWÓJ ADRES                                                                                                    |                          |                                                               |          |
|                      | Ulica Nr domu                                                                                                    | >                        |                                                               |          |

W kolejnym etapie przechodzimy do kasy. Na tym etapie musimy uzupełnić zamówienie o imię i nazwisko kupującego, rodzaj i numer dokumentu, numer PESEL nr telefonu, określić metodę płatności jak również wyrazić wymagane zgody.

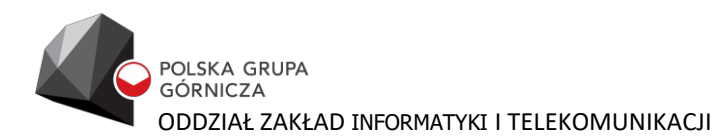

| Adres kupujacego                                                                                                    | Manufata                                              |                                                    | Firma                                                                                                    |                   |                               |
|----------------------------------------------------------------------------------------------------|-------------------------------------------------------|----------------------------------------------------|----------------------------------------------------------------------------------------------------|-------------------|-------------------------------|
| imę                                                                                                    | na fakturze) inny niż adres s                         | dostawy                                            | Nazwa firmy                                                                                                    | Nazwa skrócona    |                               |
| 40-206                                                                                                    | Katowice (wo                                          | oj. ślaskie)                                       | NID                                                                                                    | RECON             |                               |
| Madaánikáu                                                                                                    | 7                                                     |                                                    | - NHP                                                                                                    | REGON             |                               |
| Nadgomikow                                                                                                    | 1                                                     |                                                    |                                                                                                    |                   |                               |
| Kontakt                                                                                                    |                                                       |                                                    |                                                                                                    |                   |                               |
| Telefon                                                                                                    |                                                       |                                                    |                                                                                                    |                   |                               |
| Inne dane                                                                                                    |                                                       |                                                    |                                                                                                    |                   |                               |
| -Wybierz typ dokumentu-                                                                                                    | Nr dokumente                                          | u 🔾                                                |                                                                                                    |                   |                               |
| Pesel                                                                                                    |                                                       |                                                    |                                                                                                    |                   |                               |
| $\sim$                                                                                                    |                                                       |                                                    |                                                                                                    |                   |                               |
| - zapisz dane do konta (zo                                                                                                    | ostaną wykorzystane przy kol                          | iejnym zamowieniu)                                 |                                                                                                    |                   |                               |
|                                                                                                    |                                                       |                                                    | 122                                                                                                    |                   |                               |
|                                                                                                    |                                                       |                                                    | Landon                                                                                                    |                   |                               |
|                                                                                                    |                                                       |                                                    |                                                                                                    |                   |                               |
| Adres dostawy                                                                                                    |                                                       |                                                    | Podsumowanie                                                                                                    |                   |                               |
| <b>Adres dostawy</b><br>Odbiór osobisty                                                                                                    |                                                       |                                                    | Podsumowanie<br>Koszt towaru                                                                                                    |                   | 16.3                          |
| Adres dostawy<br>Odbiór osobisty<br>CMIEŃ ADRES DOSTAWY                                                                                                    |                                                       |                                                    | Podsumowanie<br>Koszt towaru<br>Koszt dostawy                                                                                            |                   | 16.30                         |
| Adres dostawy<br>Odbiór osobisty<br>Content Adres dostawy<br>Adres odbioru zamówie                                                                                                    | enia:                                                 |                                                    | Podsumowanie<br>Koszt towaru<br>Koszt dostawy<br>W sumie                                                                                 |                   | 16.30<br>0.00<br><b>16.30</b> |
| Adres dostawy<br>Odbiór osobisty<br>De zmień Adres dostawy<br>Adres odbioru zamówie<br>Skład: KWK Bolesław Śmiały                                                                                                    | enia:                                                 |                                                    | Podsumowanie<br>Koszt towaru<br>Koszt dostawy<br>W sumie                                                                                 |                   | 16.30<br>0.00<br><b>16.30</b> |
| Adres dostawy<br>Odbiór osobisty<br>Context Adres Dostawy<br>Adres odbioru zamówie<br>Skład: KWK Bolesław Śmiały<br>43-173 Łaziska Górne                                                                                                    | enia:                                                 |                                                    | Podsumowanie<br>Koszt towaru<br>Koszt dostawy<br>W sumie<br>Metoda płatności                                                             |                   | 16.30<br>0.00<br><b>16.30</b> |
| Adres dostawy<br>Odbiór osobisty<br>Janień Adres dostawy<br>Adres odbioru zamówie<br>Skład: KWK Bolesław Śmiały<br>43-173 Łaziska Górne<br>ul. Świętej Barbary 12 (Magazy                                                                                                    | enia:<br>n B)                                         |                                                    | Podsumowanie<br>Koszt towaru<br>Koszt dostawy<br>W sumie<br>Metoda płatności<br>płatności elektroniczne Do                               | трау              | 16.30<br>0.00<br><b>16.30</b> |
| Adres dostawy<br>Odbiór osobisty<br>Context Adres Dostawy<br>Adres odbioru zamówie<br>Skład: KWK Bolesław Śmiały<br>43-173 Łaziska Górne<br>ul. Świętej Barbary 12 (Magazy<br>Twoje zamówienie                                                                                                    | e <b>nia:</b><br>n B)                                 |                                                    | Podsumowanie<br>Koszt towaru<br>Koszt dostawy<br>W sumie<br>Metoda płatności<br>płatności elektroniczne Do                               | tpay              | 16.30<br>0.00<br>16.30        |
| Adres dostawy<br>Odbiör osobisty<br>Commercial address dostawy<br>Adress odbioru zamówie<br>Skład: KWK Bolesław śmiały<br>43-173 Łaziska Górne<br>ul. Świętej Barbary 12 (Magazy<br>Twoje zamówienie<br>Produkt                                                                                                    | enia:<br>n B)<br>Opis                                 | Cena                                               | Podsumowanie<br>Koszt towaru<br>Koszt dostawy<br>W sumie<br>Metoda płatności<br>płatności elektroniczne Do<br>przelew tradycyjny         | tpay              | 16.30<br>0.01<br>16.30        |
| Adres dostawy<br>Odbiór osobisty<br>Calification and the second second | enia:<br>n B)<br>Opis<br>Worek 20 kg                  | Cena<br>16.30 zł                                   | Podsumowanie<br>Koszt towaru<br>Koszt dostawy<br>W sumie<br>Metoda płatności<br>płatności elektroniczne Do<br>przelew tradycyjny<br>BLIK | tpay              | 16.30<br>0.01<br>16.30        |
| Adres dostawy<br>Odbiór osobisty<br>Calification and the state of the state of the state | enia:<br>n B)<br>Opis<br>Worek 20 kg<br>Ilość: 1      | Cena<br>16.30 zł                                   | Podsumowanie<br>Koszt towaru<br>Koszt dostawy<br>W sumie<br>Metoda płatności<br>płatności elektroniczne Do<br>przelew tradycyjny<br>BLIK | tpay              | 16.3<br>0.0<br>16.30          |
| Adres dostawy<br>Odbiór osobisty<br>Contemporative Adres Dostawy<br>Adres odbioru zamówie<br>Skład: KWK Bolesław Śmiały<br>43-173 Laziska Górne<br>ul. Świętej Barbary 12 (Magazy<br>Twoje zamówienie<br>Produkt<br>Karlik Ekogroszek                                                                                                    | enia:<br>n B)<br>Opis<br>Vorek 20 kg<br>Ilość: 1      | <b>Cena</b><br>16.30 zł                            | Podsumowanie<br>Koszt towaru<br>Koszt dostawy<br>W sumie<br>Metoda płatności<br>płatności elektroniczne Do<br>przelew tradycyjny<br>BLIK | tpay              | 16.30<br>0.01<br>16.30        |
| Adres dostawy<br>Odbiór osobisty<br>Codbiór osobisty<br>Codbiór osobisty<br>Adres odbioru zamówie<br>Skład: KWK Bolesław Śmiały<br>43-173 Łaziska Górne<br>ul. Świętej Barbary 12 (Magazy<br>Twoje zamówienie<br>Produkt<br>Karlik Ekogroszek                                                                                                    | enia:<br>n B) Opis<br>Opis<br>Worek 20 kg<br>Ilość: 1 | Cena<br>16.30 zł                                   | Podsumowanie<br>Koszt towaru<br>Koszt dostawy<br>W sumie<br>Metoda płatności<br>płatności elektroniczne Do<br>przelew tradycyjny<br>BLIK | tpay              | 16.3<br>0.0<br>16.30          |
| Adres dostawy<br>Odbiór osobisty<br>→ ZMIEŃ ADRES DOSTAWY<br>Adres odbioru zamówie<br>Skład: KWK Bolesław Śmiały<br>43-173 Łaziska Górne<br>ul. Świętej Barbary 12 (Magazy<br>Twoje zamówienie<br>Produkt<br>Karlik Ekogroszek<br>Zaznacz wszystko<br>Oświadczam. że z                                                                                                    | enia:<br>n B)<br>Opis<br>Worek 20 kg<br>Ilość: 1      | Cena<br>16.30 zł                                   | Podsumowanie<br>Koszt towaru<br>Koszt dostawy<br>W sumie<br>Metoda płatności<br>płatności elektroniczne Do<br>przelew tradycyjny<br>BLIK | tpay cookies*     | 16.3<br>0.0<br>16.30          |
| Adres dostawy<br>Odbiór osobisty<br>→ ZMIEŃ ADRES DOSTAWY<br>Adres odbioru zamówie<br>Skład: KWK Bolesław Śmiały<br>43-173 Łaziska Górne<br>ul. Świętej Barbary 12 (Magazy<br>Twoje zamówienie<br>Produkt<br>Karlik Ekogroszek<br>Zaznacz wszystko<br>Oświadczam, że z<br>Worzkam zoodo p                                                                                                    | enia:<br>n B)<br>Opis<br>Worek 20 kg<br>Ilość: 1      | Cena<br>16.30 zł<br>sceptuję <u>Regulamin Skła</u> | Podsumowanie<br>Koszt towaru<br>Koszt dostawy<br>W sumie<br>Metoda płatności<br>płatności elektroniczne Do<br>przelew tradycyjny<br>BLIK | tpay<br>cookies * | 16.3<br>0.0<br>16.30          |

Po uzupełnieniu powyższych danych należy kliknąć w ikonę "ZŁÓŻ ZAMÓWIENIE I ZAPŁAĆ". Użytkownik zostanie wówczas przekierowany na stronę podsumowania zamówienia z numerem konta do przelewu lub z linkiem do portalu DOTPAY.

Po prawidłowym przebiegu procesu zamówienia otrzymujemy komunikat potwierdzający dokonanie zakupu w SKLEPIE PGG, potwierdzenie otrzymujemy również na zdefiniowany adres email. Dodatkowo wysyłany jest druk przekazu pocztowego do klientów, którzy wybrali płatność przelewem tradycyjnym.

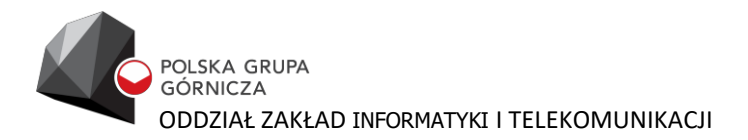

| taj,                                                                                                    |                                                                                                    |                                                 |                          | e PROFI                                |
|----------------------------------------------------------------------------------------------------|----------------------------------------------------------------------------------------------------|-------------------------------------------------|--------------------------|----------------------------------------|
| ares email:                                                                                                    |                                                                                                    |                                                 |                          |                                        |
| ata rejestracji: 23 październik 2020                                                                                          |                                                                                                    |                                                 |                          |                                        |
|                                                                                                    |                                                                                                    |                                                 |                          | G ZAMÓWIEN                             |
| Zamówienie nr 500                                                                                                    | 48                                                                                                    |                                                 |                          | Złożor                                 |
| ata złożenia zamówienia: 2021-10-15<br>Ivbrany sposób dostawy: Odbiór osobisty                                                | Adres odb<br>43-225 Wo                                                                                                    | ioru zamówienia:<br>la                          | Zama                     | <b>viający:</b><br>Kowalski            |
| ybrany sposób płatności: przelew tradycyjny                                                                                   | ul. Kopalni                                                                                                    | ana 10                                          | / Guilt                  | no maiola                              |
| akup w zwolnieniu z podatku akcyzowego: №                                                                                     | Jie J +48 32                                                                                                    | 717 25 71                                       |                          |                                        |
| latności na kwotę <b>16.90 zł</b> proszę dokonać r<br>t tytule przelewu proszę wpisać: <b>Zamówienie</b>                      | a nr konta: 52 2490 0005 0000 4530 62<br>e nr 50048                                                                                               | 244 4642 w terminie do 7 dni.                   |                          |                                        |
| Towar                                                                                                    | Opakowanie                                                                                                    | Cena szt.                                       | llość                    | Wartość                                |
|                                                                                                    | in the                                                                                                    |                                                 | 1 071                    | 16.00 -1                               |
| 1 Karlık Ekogroszek                                                                                                    | Worek 20kg                                                                                                    | 16,90 zł                                        | 1 521.                   | 10,90 21                               |
| Karlik Ekogroszek<br>Jiadomość 🧖 Blankiet_przelewu.pdf (5:                                                                    | Worek 20kg                                                                                                    | 16,90 zł                                        | SUMA                     | 16,90 Zł                               |
| 1 Karlik Ekogroszek<br>Wiadomość Rankiet_przelewu.pdf (5:                                                                     | Worek 20kg<br>36 KB)<br>POLSKA GRUPA<br>GÓRNICZA<br><b>ze sklepu internetoweg</b> a                                                               | 16,90 zł<br><b>D PGG S.A.</b>                   | SUMA                     | 16,90 zł                               |
| 1 Karlik Ekogroszek<br>Wiadomość Renkiet_przelewu.pdf (5:                                                                     | Worek 20kg<br>36 KB)<br>POLSKA GRUPA<br>GÓRNICZA<br><b>ze sklepu internetowegu</b><br>za złożenie zamówienia w                                    | p <b>PGG S.A.</b><br>sklepie internetowyr       | suma<br>n Polskiej Grupy | 16.90 zł<br>16.90 zł<br>Górniczej S.A. |
| 1 Karlik Ekogroszek<br>Wiadomość Blankiet_przelewu.pdf (S:<br>Informacja<br>Dziękujemy<br>Nr zamówi                           | Worek 20kg<br>POLSKA GRUPA<br>GÓRNICZA<br>ze sklepu internetowegu<br>za złożenie zamówienia w<br>ienia: 50048                                     | p PGG S.A.<br>sklepie internetowyr              | n Polskiej Grupy         | Górniczej S.A.                         |
| 1 Karlik Ekogroszek<br>Wiadomość Rankiet_przelewu.pdf (5:                                                                     | Worek 20kg<br>POLSKA GRUPA<br>GÓRNICZA<br>ze sklepu internetowegu<br>za złożenie zamówienia w<br>ienia: 50048<br>iówienia: Złożone                | p PGG S.A.<br>sklepie internetowyr              | n Polskiej Grupy         | Górniczej S.A.                         |
| 1 Karlik Ekogroszek<br>Wiadomość Rankiet_przelewu.pdf (5:<br>Informacja<br>Dziękujemy<br>Nr zamówi<br>Status zam<br>Wybrana f | POLSKA GRUPA<br>GÓRNICZA<br>ze sklepu internetowegu<br>za złożenie zamówienia w<br>ienia: 50048<br>iówienia: Złożone<br>orma płatności: przelew t | p PGG S.A.<br>sklepie internetowyr<br>radycyjny | suma<br>n Polskiej Grupy | Górniczej S.A.                         |

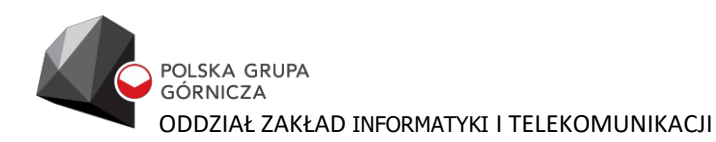

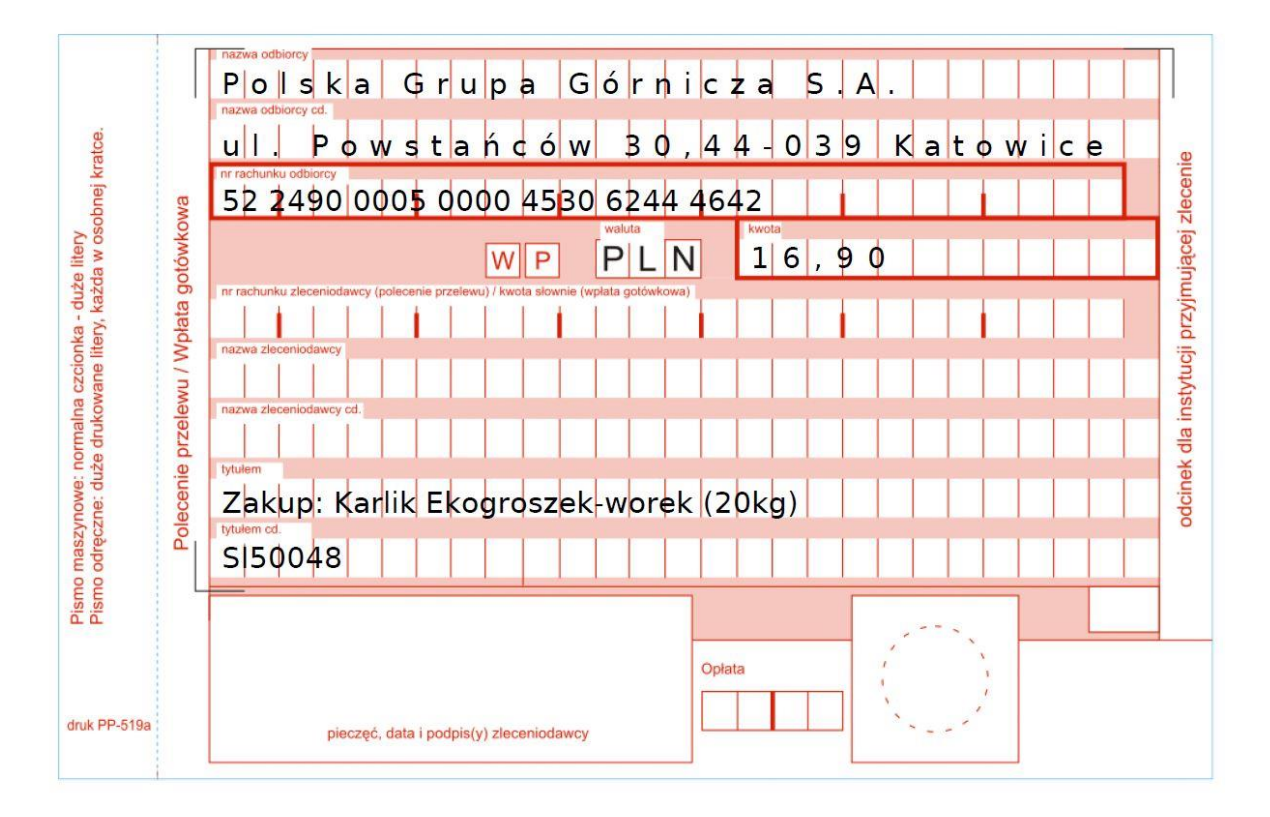

## 5 Przegląd złożonych zamówień oraz profilu

Po kliknięciu w nazwę swojego użytkownika w prawej górnej części ekranu głównego jest możliwość:

- 1. Przeglądu złożonych zamówień
- 2. Edycji własnego profilu
- 3. Wylogowania się z systemu

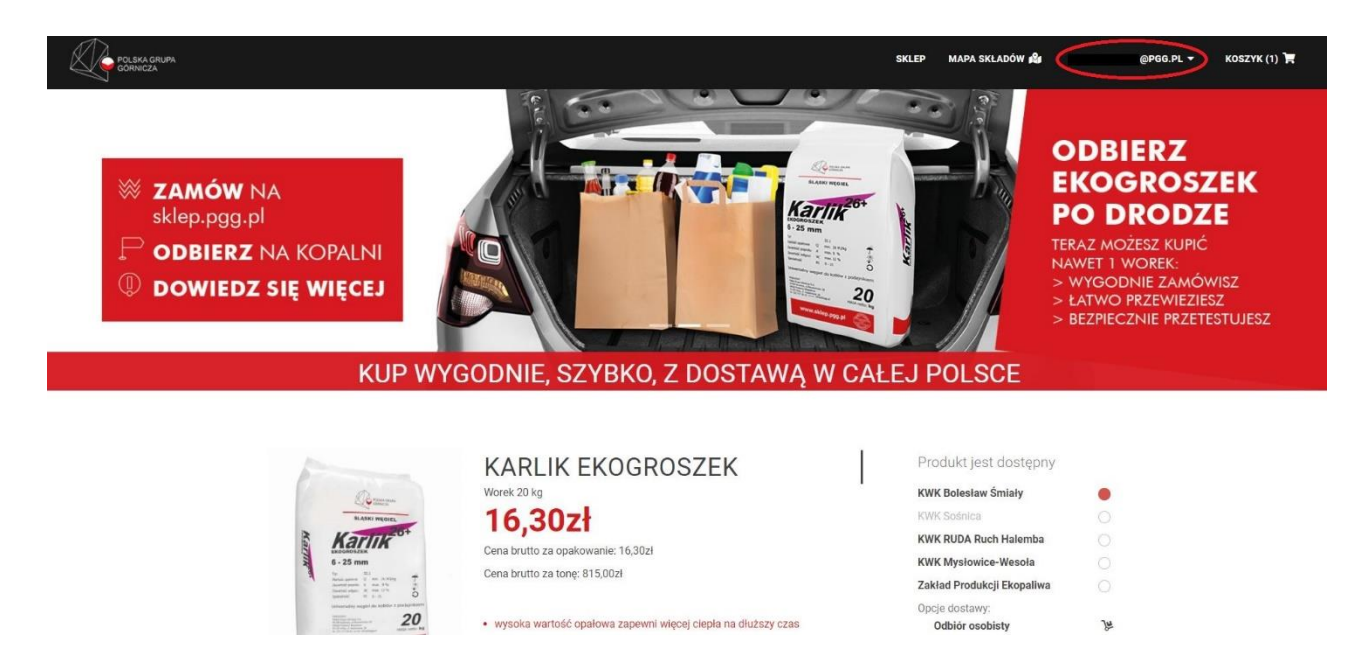

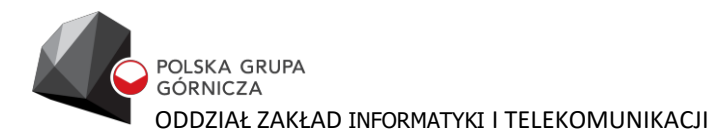

#### 5.1 Przegląd złożonych zamówień

Po wybraniu opcji "Zamówienia" wyświetlony zostaje historia zamówień dokonanych w SKLEPIE PGG przez danego użytkownika.

| Witaj,<br>Adres emai<br>Data rejestr | ı:<br>acji: 23 paździer       | nik 2020   |                                |                 |         | e profil  |
|--------------------------------------|-------------------------------|------------|--------------------------------|-----------------|---------|-----------|
| Zam<br>Nr                            | ÓWIENIa<br><sub>Wartość</sub> | a<br>Data  | Rodzaj płatności               | Sposób dostawy  | Status  |           |
| 50048                                | 16.90 zł                      | 2021-10-15 | przelew tradycyjny             | Odbiór osobisty | Złożone | SZCZEGÓŁY |
| 40224                                | 624.00 zł                     | 2020-10-23 | płatności elektroniczne Dotpay | Odbiór osobisty | Złożone | SZCZEGÓŁY |
| 40223                                | 624.00 zł                     | 2020-10-23 | płatności elektroniczne Dotpay | Odbiór osobisty | Złożone | SZCZEGÓŁY |

#### 5.2 Edycja własnego profilu

Po wybraniu opcji "Profil" jest możliwość modyfikacji danych użytkownika zapisanych w SKLEPIE PGG. Istnieje możliwość edycji danych osobowych, edycja dobrowolnych zgód, zmiany hasła użytkownika istnieje również możliwość usunięcia konta z systemu.

| POLSKA GRUPA<br>GORNICZA |                                       |              |               | SKLEP | MAPA SKŁADÓW 📌 | K.STARZYCZNY@PGG.PL ▼ | коздук (1) 🎽 |
|--------------------------|---------------------------------------|--------------|---------------|-------|----------------|-----------------------|--------------|
|                          |                                       |              |               |       |                |                       |              |
|                          |                                       |              |               |       |                |                       |              |
|                          | Witaj,<br>Adres email                 |              |               |       | <b>O</b> PR    | OFIL                  |              |
|                          | Data rejestracji: 14 październik 2021 |              |               |       |                |                       |              |
|                          | 🎝 ZMIEŃ DANE                          | E ZAMÓWIENIA | ₽ ZMIEŃ HASŁO |       | 🛦 υςυή κοητο   |                       |              |
|                          |                                       |              |               |       |                |                       |              |

Po wybraniu opcji "ZMIEŃ DANE" istnieje możliwość edycji danych podstawowych adresu pocztowego, rodzaju i numeru dowodu tożsamości oraz zgód nieobligatoryjnych.

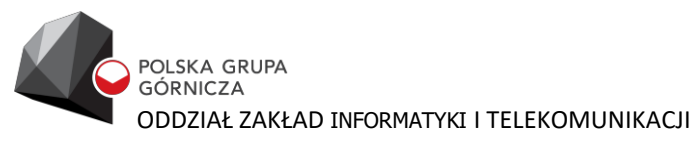

| Podsta                           | wowe                                       | Firma                                     | Zgody                                                        |                                   |                                                       |                                  |                                                                 |                                                           |
|----------------------------------|--------------------------------------------|-------------------------------------------|--------------------------------------------------------------|-----------------------------------|-------------------------------------------------------|----------------------------------|-----------------------------------------------------------------|-----------------------------------------------------------|
| Dane po                          | odstawowe                                  |                                           | <b>Im</b><br>Ada                                             | ię                                |                                                       | N                                | <b>łazwisko</b><br>Kowalski                                     | 1                                                         |
|                                  |                                            |                                           |                                                              |                                   | Telefon                                               |                                  |                                                                 |                                                           |
|                                  |                                            |                                           |                                                              |                                   |                                                       |                                  |                                                                 |                                                           |
|                                  |                                            |                                           |                                                              |                                   |                                                       |                                  |                                                                 |                                                           |
| Dane ad                          | lresowe                                    |                                           | Miasta                                                       |                                   | Kad poortoway                                         | _                                | Wojowództwo                                                     |                                                           |
|                                  |                                            |                                           | Miasto                                                       |                                   | Kod pocztowy                                          |                                  | ólaskia                                                         | -                                                         |
|                                  |                                            |                                           | 1.12.10 9/10.5                                               |                                   |                                                       |                                  | SIĄSKIE                                                         |                                                           |
|                                  |                                            |                                           | Ulica                                                        |                                   | Dom                                                   |                                  | Kraj                                                            |                                                           |
|                                  |                                            |                                           |                                                              |                                   |                                                       |                                  |                                                                 |                                                           |
| Dowód                            | tożsamośc                                  | i                                         |                                                              |                                   |                                                       |                                  |                                                                 |                                                           |
| bonou                            |                                            |                                           | Rodzaj dowod                                                 | u tożsamości                      |                                                       | 1                                | Nr dowodu tożsamości                                            |                                                           |
|                                  |                                            |                                           | Dowód o                                                      | sobisty                           |                                                       |                                  |                                                                 |                                                           |
|                                  |                                            |                                           |                                                              |                                   |                                                       |                                  |                                                                 |                                                           |
|                                  |                                            |                                           |                                                              |                                   | ZMIEŃ SWOJE DANE                                      |                                  |                                                                 |                                                           |
|                                  |                                            |                                           |                                                              | Zostaną                           | zapisane zmiany ze wszy                               | stkich kart                      |                                                                 |                                                           |
| Edycj                            | a danycl                                   | <b>h</b><br>Firma                         | Zgody                                                        |                                   |                                                       |                                  |                                                                 |                                                           |
| Zgody<br>Wyrażam                 | zgodę aby F                                | Polska Grupa                              | a Górnicza S.A. z siedzib                                    | pą: 40-039 Katov                  | vice, ul. Powstańców 30,                              | kontaktowała s                   | się ze mną, z wykorzystaniem p                                  | odanych przeze mnie danych                                |
| usiug dost                       | tępnych w S                                | Sklepie Interr                            | netowym PGG S.A. nastę                                       | pującym kanałe                    | em komunikacji:                                       |                                  | mormacji nandiowej, marketing                                   | owej dotyczącej produktow i                               |
|                                  | drogą                                      | elektroniczna                             | ą na wskazany przeze m                                       | nnie adres e-mai                  | 1.                                                    |                                  |                                                                 |                                                           |
|                                  | za pon                                     | nocą telekon                              | nunikacyjnych urządzeń                                       | końcowych (SN                     | IS, MMS oraz połączenia                               | telefoniczne).                   |                                                                 |                                                           |
|                                  | pocztą                                     | tradycyjną r                              | na wskazany przeze mni                                       | e adres.                          |                                                       |                                  |                                                                 |                                                           |
| Wyrażam<br>osobowyc<br>następują | zgodę aby F<br>:h (imię i n<br>cych kanałó | Polska Grupa<br>azwisko ora<br>w komunika | a Górnicza S.A. z siedził<br>az dane wynikające z w<br>acji: | oą: 40-039 Katov<br>wskazanego sp | vice, ul. Powstańców 30, l<br>osobu komunikacji), w c | kontaktowała s<br>celu przeprowa | się ze mną, z wykorzystaniem p<br>adzenia ankiet lub badania sa | odanych przeze mnie danych<br>tysfakcji klienta za pomocą |
|                                  | drogą                                      | ele <mark>ktroniczna</mark>               | ą na wskazany przeze m                                       | nnie adres e-mai                  | 1.                                                    |                                  |                                                                 |                                                           |
|                                  | za pon                                     | nocą telekon                              | nunikacyjnych urządzeń                                       | końcowych (SN                     | IS, MMS oraz połączenia                               | telefoniczne).                   |                                                                 |                                                           |
|                                  | pocztą                                     | tradycyjną r                              | na wskazany przeze mni                                       | e adres.                          |                                                       |                                  |                                                                 |                                                           |
|                                  |                                            |                                           |                                                              |                                   | ZMIEŃ SWOJE DANE                                      |                                  |                                                                 |                                                           |
|                                  |                                            |                                           |                                                              | Zostana                           | zapisane zmiany ze wszy                               | stkich kart                      |                                                                 |                                                           |
|                                  |                                            |                                           |                                                              |                                   | ,,,,                                                  |                                  |                                                                 |                                                           |

#### 5.3 Wylogowanie się z systemu

W celu zakończenia pracy z systemem należy się wylogować poprzez kliknięcie ikonę "Wyloguj" w menu rozwijanym systemu.